# From Google Chrome:

1. Click the 3 dots in the top right of the screen

| > C Q<br>Apps M Inbox III Colendar G Google Drive 🛷 ADP 🥥 Syn | xXis CRS 🌓 Unifocus 📓 Duetto 💟 Duetto Traini | ng 🖪 Booking.com 📰 Associate D | irectory 📥 Expedia 🚥 Hotv                                                                                                    | vire 🗉 Reservations Sched 🔃 Week | ly Mgmt Sched 🔓 PO System 👔 TA | 文 🖸 🖬 &<br>SKE FAQ 🔢 MOD Schedule 🗼 GMK/8 - ><br>Mail Images 🏭 Q 📢 |
|---------------------------------------------------------------|----------------------------------------------|--------------------------------|----------------------------------------------------------------------------------------------------|----------------------------------|--------------------------------|--------------------------------------------------------------------|
|                                                               |                                              |                                |                                                                                                    |                                  |                                |                                                                    |
|                                                               |                                              | Go                             | ogle                                                                                                    |                                  |                                |                                                                    |
|                                                               | Search Goog                                  | le or type URL                 |                                                                                                    | Ŷ                                |                                |                                                                    |
|                                                               | G Google Drive                               | Control Center power           | M Inbox (8) - trusk@trun                                                                                                    | Trumphotels.com - Ca             |                                |                                                                    |
|                                                               |                                              |                                | No.         Sec.           1         1         1           1         1         1           1         1         1           1         1         1           1         1         1           1         1         1           1         1         1           1         1         1           1         1         1           1         1         1           1         1         1           1         1         1           1         1         1           1         1         1           1         1         1           1         1         1           1         1         1           1         1         1           1         1         1           1         1         1           1         1         1           1         1         1           1         1         1           1         1         1           1         1         1           1         1         1 <t< td=""><td></td><td></td><td></td></t<> |                                  |                                |                                                                    |
|                                                               | Expedia Part                                 | Reservation Schedule           | Associate Directory -                                                                                                    | Miami Resorts   Trum             |                                |                                                                    |
|                                                               |                                              |                                |                                                                                                    |                                  |                                |                                                                    |

1

# 2. Select 'History'

| New Tab X<br>← → C Q<br>Ⅲ Apps M Intox III Calendar G Google Drive @ ADP ♀ SynVis.CRS [] | nifocus 😰 Duetto 💟 Duetto Training 🚺 Booking.com 🚺 Associate Directory 🌰 Especia 👓 Hotwire 🗐 Reservations Sch                                                                                                    | these in Weekly Mgmt Sched G PO System T TASE FAQ II New involution<br>New involution<br>New involution New incognite window New incognite window New incognite window New I | Ctrl+1<br>Ctrl+1<br>+Shift+f |
|------------------------------------------------------------------------------------------|----------------------------------------------------------------------------------------------------|----------------------------------------------------------------------------------------------------|------------------------------|
|                                                                                          | Google                                                                                                    | Zoom - 100% -<br>Pent<br>Cest<br>Find<br>More tools                                                                                                    | Ctri+<br>Ctri+<br>Ctri+      |
|                                                                                          | Search Google or type URL                                                                                                    | Edit Cut Copy<br>Settings                                                                                                    | Pat                          |
|                                                                                          | Googe Drive     Control Center power     M Index (8) - trusk (8)     Trumphotels con     Trumphotels con     Trumphotels con     Trumphotels con     Trumphotels con     Trumphotels con     Trumphotels     Trumphotels |                                                                                                    |                              |
|                                                                                          |                                                                                                    |                                                                                                    |                              |

### 3. Select 'History' again

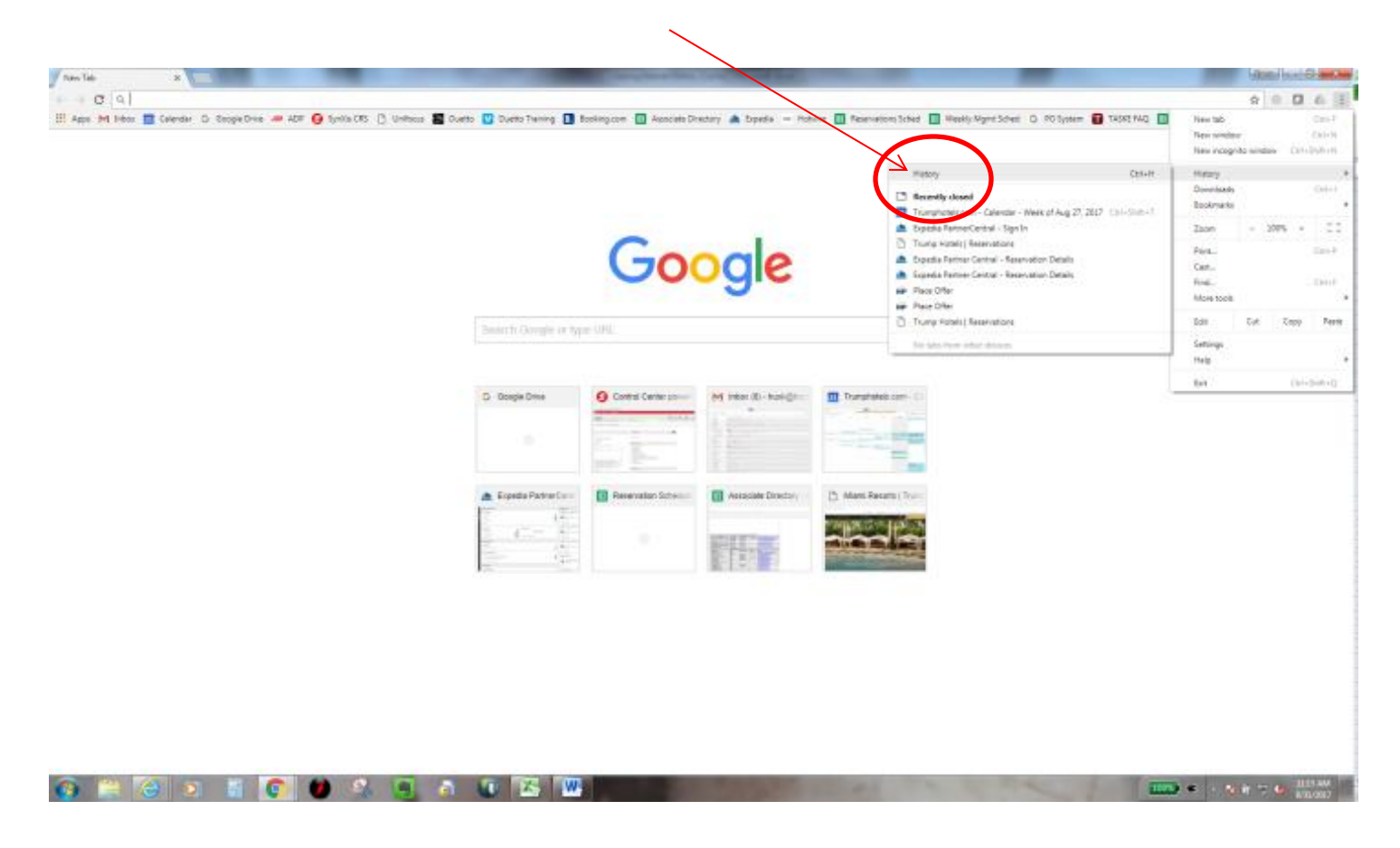

# 4. Select 'Clear Browsing Data'

|                      | literature and                                                     |
|----------------------|--------------------------------------------------------------------|
| Satory .             | Q: Southinky                                                       |
| Channe Helicity      | Today - Thursday, August 31, 2017                                  |
| $\sim$               | 1187.44 D. Turry Hotels (Reservations gr. synthesis)               |
| nan maarad ana 👘 🖂 🗁 | 🔲 11:37 AM M Re-Hittel Reservation Link Nat Working -tracks        |
|                      | 🔲 1137 AM 🛛 🛤 Seef Mail: Suck git unglobes com - Transfer          |
|                      | 🔲 11.07 AM 🛛 M Rie Ande 2017 Reservations - traslig Brumphote      |
|                      | 🔲 1112 AM 🛛 M Histor (k) - Traskijstransphotela. 2014 - Transphote |
|                      | 🔲 TTEE AM 🛛 Mr. No Show Reservatives with credits -true (Stor      |
|                      | 🔲 18.55 AM 🛛 M Feet Booking Reservation - truck gitrumphoneir      |
|                      | 🔲 10.02 AM 🛛 M Are Anda 2017 Reservations - Tuskigtrumphol         |
|                      | 🔲 18.52.444 📥 Expedia Partne/Sertial-Signin www.arpoil             |
|                      | 🔲 1838 AM 🔺 Repedia Partner Central - Reservation Densits          |
|                      | 📋 18 38 AM 🔺 Mitja Zwewenpedagarteeneertal.com/280/                |
|                      | 🔲 1810 AM 🔺 Especie Perher Central - Signin - www.especie          |
|                      | 🔲 18-03 AM 🛛 Mr. Feel Booling Reservation - tradigitramphone       |
|                      | 1940 AM Providence Constraints Bill Const                          |
|                      | 🔲 18-0 AV 🗰 Place Offer www.hoteptermet.com                        |
|                      | TE 42 AM                                                           |
|                      | Tto 42 AM III Place DRie I www.hotelplanur.port                    |
|                      | 🔲 10.02 AM 🗰 Recentation Report Details in non-hotelplane          |

5. Select 'Clear the following items from the beginning of time' (some default to 1 day, 1 week, etc.. Be sure to select FROM THE BEGINNING OF TIME). Ensure that Passwords, Autofill form data, Hosted app data and Media licenses is UNCHECKED.

| tru                   | ma SIGN OUT                                                               |
|-----------------------|---------------------------------------------------------------------------|
|                       | Clear browsing data                                                       |
| o s                   | Clear the following items from the beginning of time 💌                    |
| <b>Y</b> 0            | Srowsing history<br>3,941 items                                           |
| Manage oti            | Download history<br>53 items                                              |
| Import boo            | Cached images and files                                                   |
| Appearance            | Cookies and other site data This will sign you out of most websites.      |
| Themes<br>Open Chror  | Passwords<br>135 passwords (synced)                                       |
| Show home<br>Disabled | Autofill form data<br>3 credit cards, 2 addresses, 433 others (synced)    |
| Show book             | Hosted app data<br>5 apps (Cloud Print, Gmail, and 3 more)                |
| Font size             | Media licenses<br>You may lose access to premium content from some sites. |
| Customize             | CANGEL CLEAR BROWSING DATA                                                |
| Page zoom             | · · ·                                                                     |

### 6. Click CLEAR BROWSING DATA

#### **Internet Explorer:**

- 1. Click the settings circle
- 2. Click Safety
- 3. Select Delete browsing history

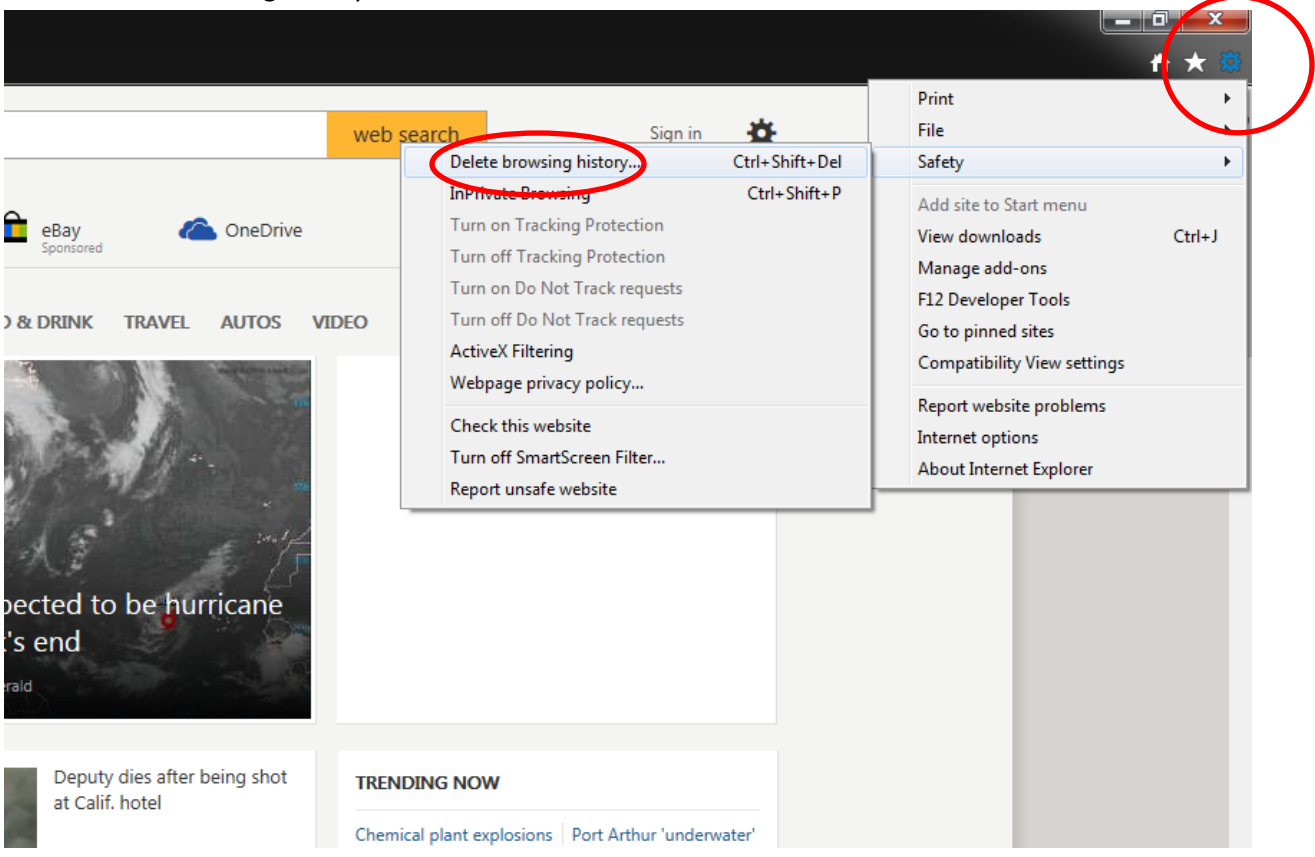

#### Step 2:

- 1. Select all tabs.
- 2. Click Delete.

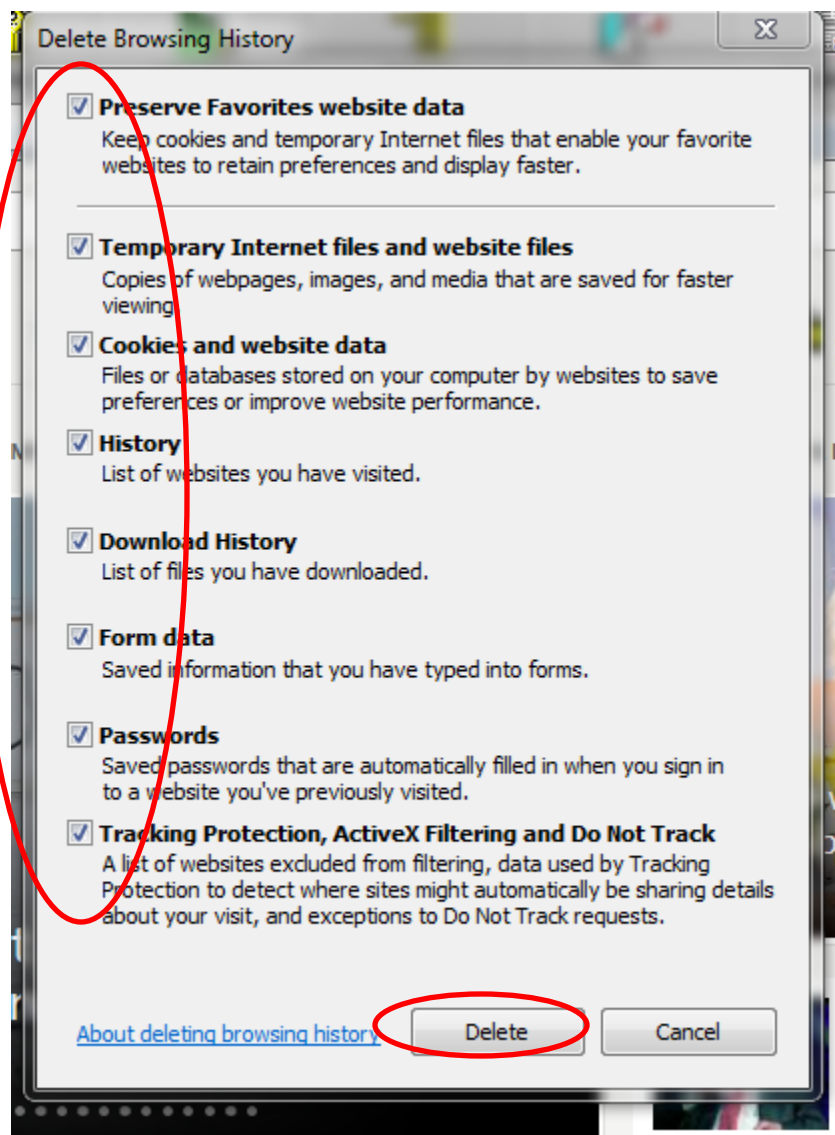